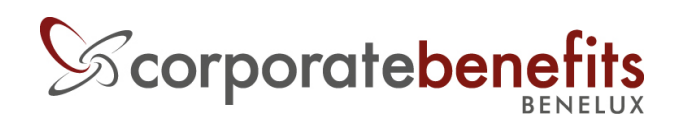

# Benefits at Work Manuel "Comment utiliser l'appli ?"

# 1. Téléchargez l'appli

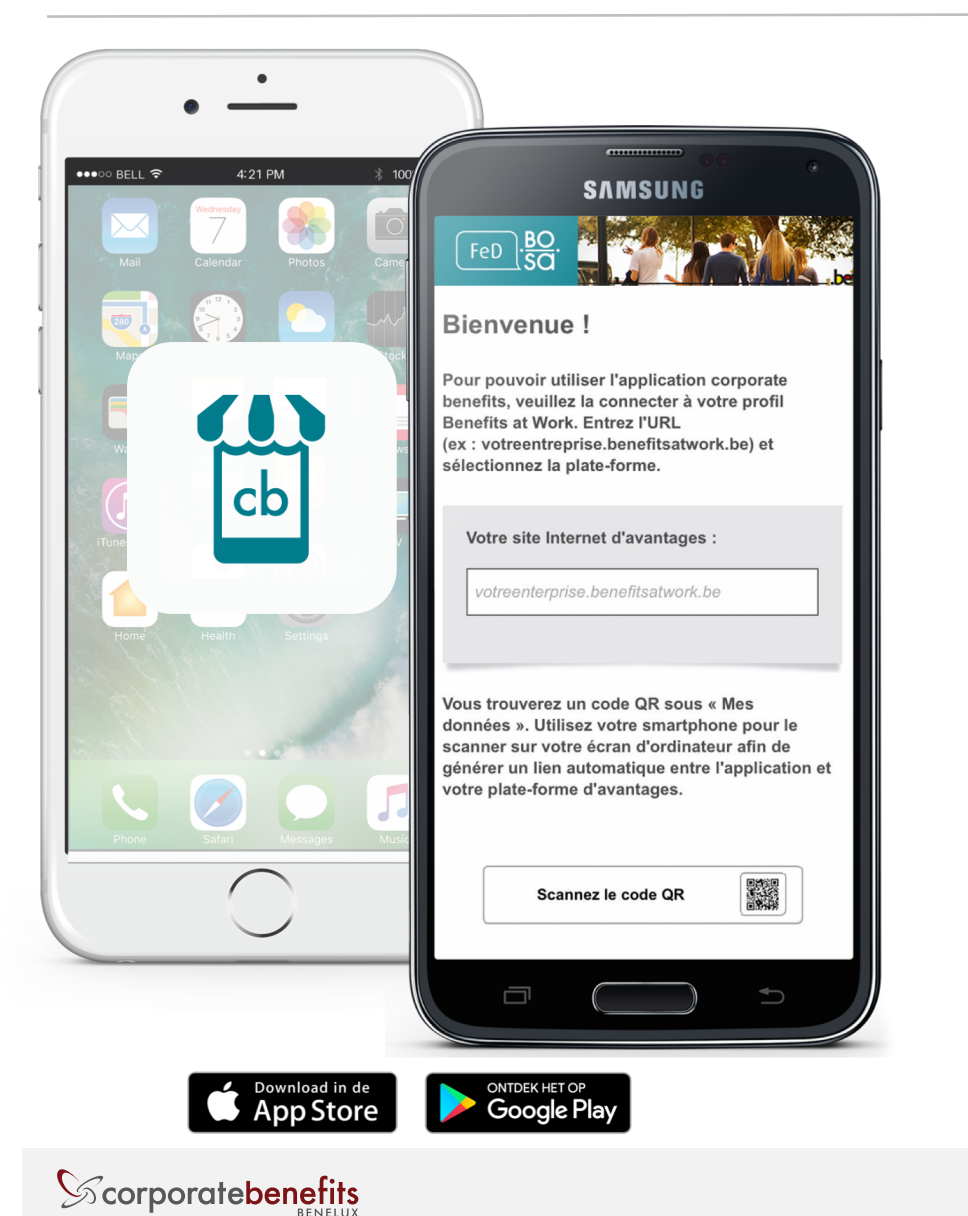

Téléchargez l'appli corporate benefits sur Google Play Store ou l'App Store iOS.

Ensuite, scannez le code QR ou indiquez le nom de plate-forme "BOSA".

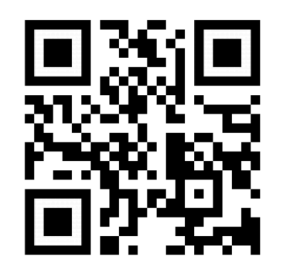

# 2. Paramétrer un mot de passe

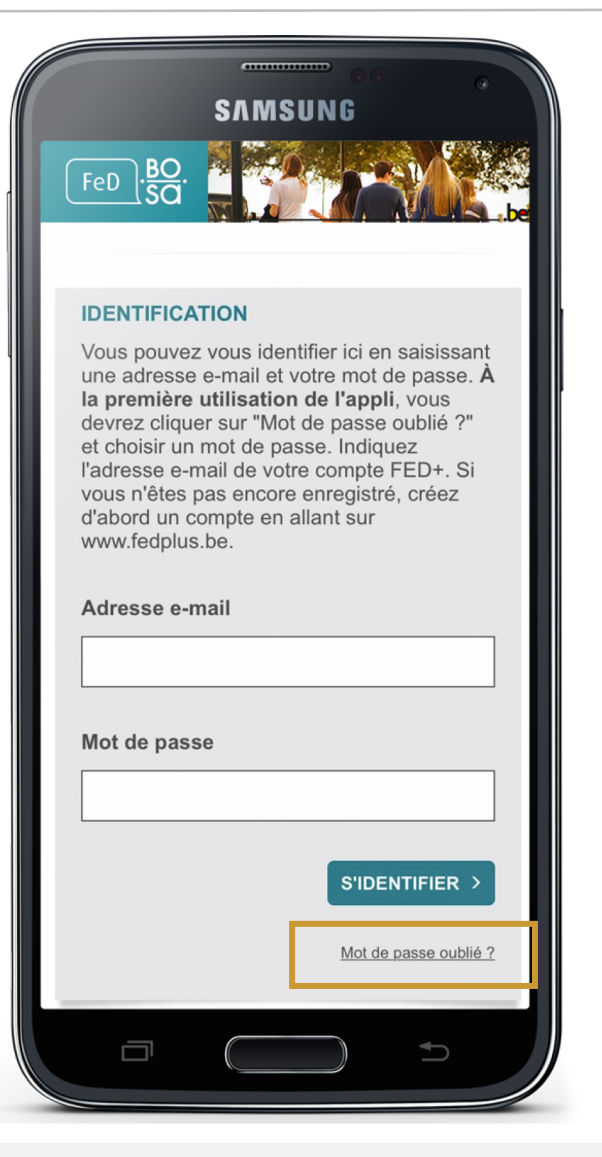

À la première utilisation de l'appli, vous devrez paramétrer un mot de passe en cliquant sur "Mot de passe oublié" et en saisissant l'adresse e-mail de votre compte FED+. Vous pourrez ensuite vous identifier dans l'appli.

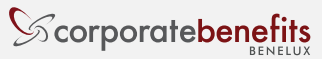

## 3. Indiquez votre adresse e-mail

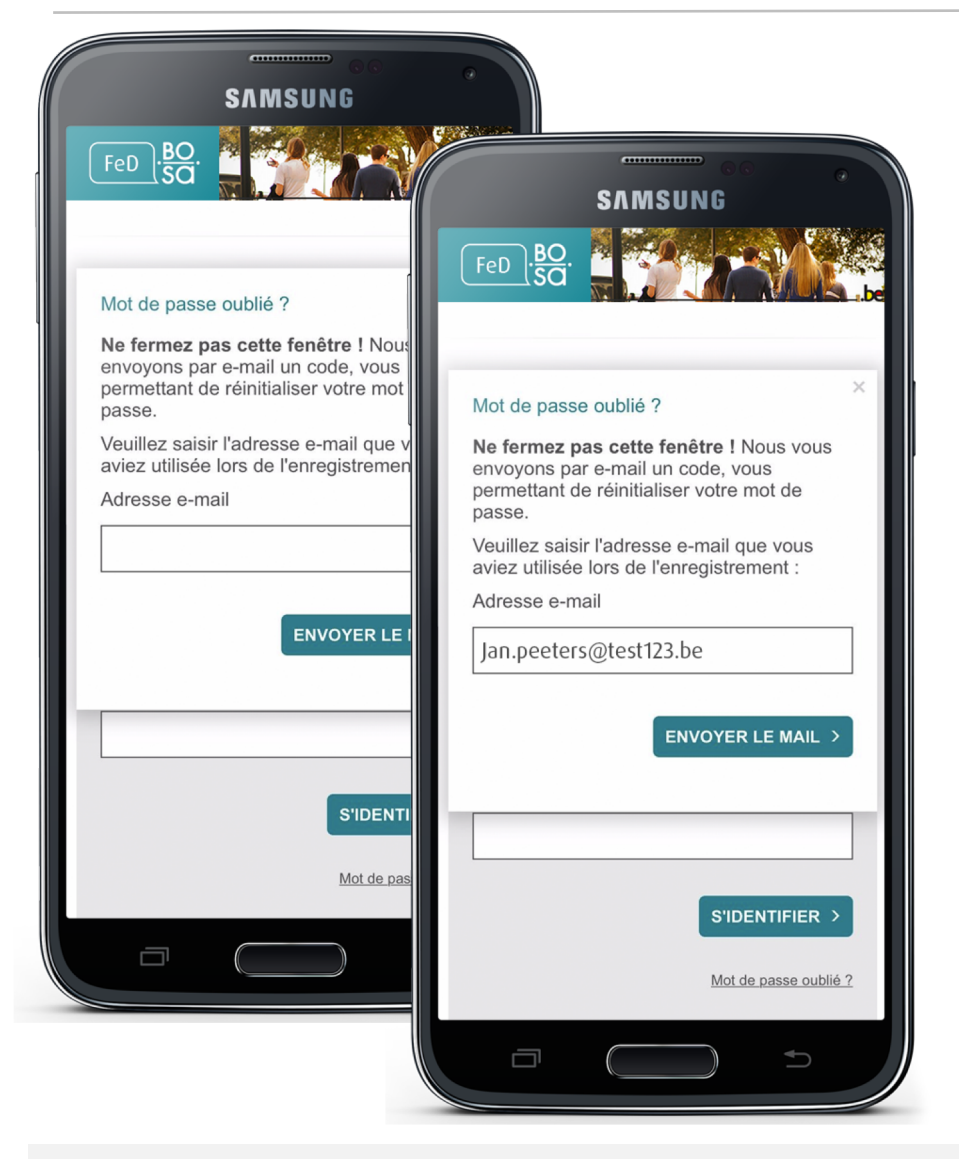

Dans le champ "adresse e-mail", saisissez l'adresse e-mail de votre compte FED+. Cliquez ensuite sur "ENVOYER LE MAIL".

*Vous n'êtes pas encore enregistré sur Benefits at Work ? Commencez par créer un compte en vous identifiant sur www.fedplus.be à l'aide de votre numéro de membre FED+.* 

Attention : ne fermez pas la boîte de dialogue !

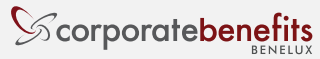

## 4. Mot de passe

| ······ • • • • • • • • • • • • • • • •                                                                                        |
|----------------------------------------------------------------------------------------------------|
| SAMSUNG                                                                                                    |
| FeD BO SO                                                                                                    |
| Mot de passe oublié ?                                                                                                    |
| <b>Ne fermez pas cette fenêtre !</b> Nous vous<br>avons envoyé le code du mot de passe par<br>e-mail. Veuillez le saisir ici. |
| Le code de votre mot de passe                                                                                                 |
|                                                                                                    |
| ACTIVER >                                                                                                    |
| Mot de passe                                                                                                    |
|                                                                                                    |
|                                                                                                    |
| S'IDENTIFIER >                                                                                                    |
| Mot de passe oublié ?                                                                                                    |
|                                                                                                    |

Après avoir saisi votre adresse e-mail, vous êtes averti qu'un code de mot de passe a été envoyé à cette adresse. Vérifiez votre courrier électronique pour y trouver l'e-mail contenant le mot de passe.

*Vous n'avez rien reçu ? Vérifiez dans le dossier des courriers indésirables (aussi appelés spams).* 

Attention : ne fermez pas la boîte de dialogue !

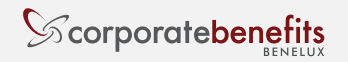

#### 5. Retrouver le code de mot de passe dans l'e-mail

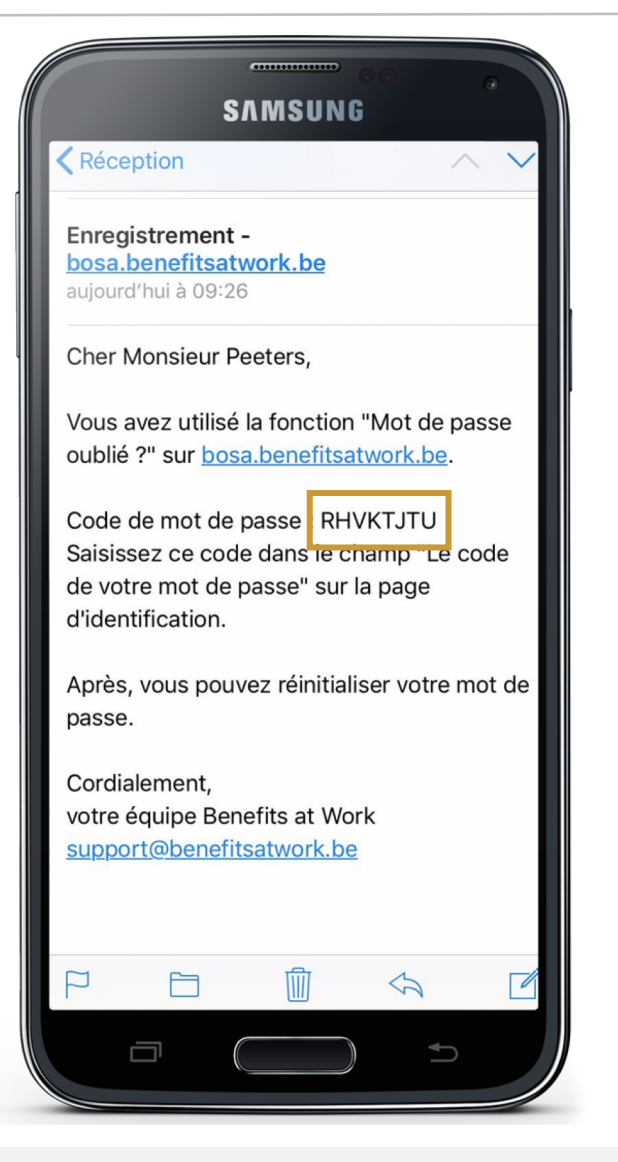

Copiez votre code de mot de passe ou notez le sur un papier et retournez à l'appli.

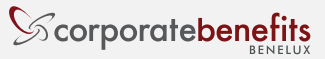

#### 6. Saisissez votre code de mot de passe

| SAMSU                                                                               | ™ oo o                                      |
|-------------------------------------------------------------------------------------|---------------------------------------------|
| FeD BO SO                                                                           |                                             |
| Mot de passe oublié ?                                                               | ×                                           |
| Ne fermez pas cette fen<br>avons envoyé le code du<br>e-mail. Veuillez le saisir id | être ! Nous vous<br>mot de passe par<br>ci. |
| Le code de votre mot de                                                             | passe                                       |
| RHVKTJTU                                                                            |                                             |
|                                                                                     | ACTIVER >                                   |
| Mot de passe                                                                        |                                             |
|                                                                                     |                                             |
|                                                                                     | S'IDENTIFIER >                              |
|                                                                                     | Mot de passe oublié ?                       |
|                                                                                     |                                             |
|                                                                                     |                                             |

Collez votre code de mot de passe dans le champ et cliquez sur "ACTIVER".

Attention : ne fermez pas la boîte de dialogue !

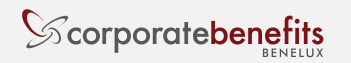

## 7. Choisissez un mot de passe

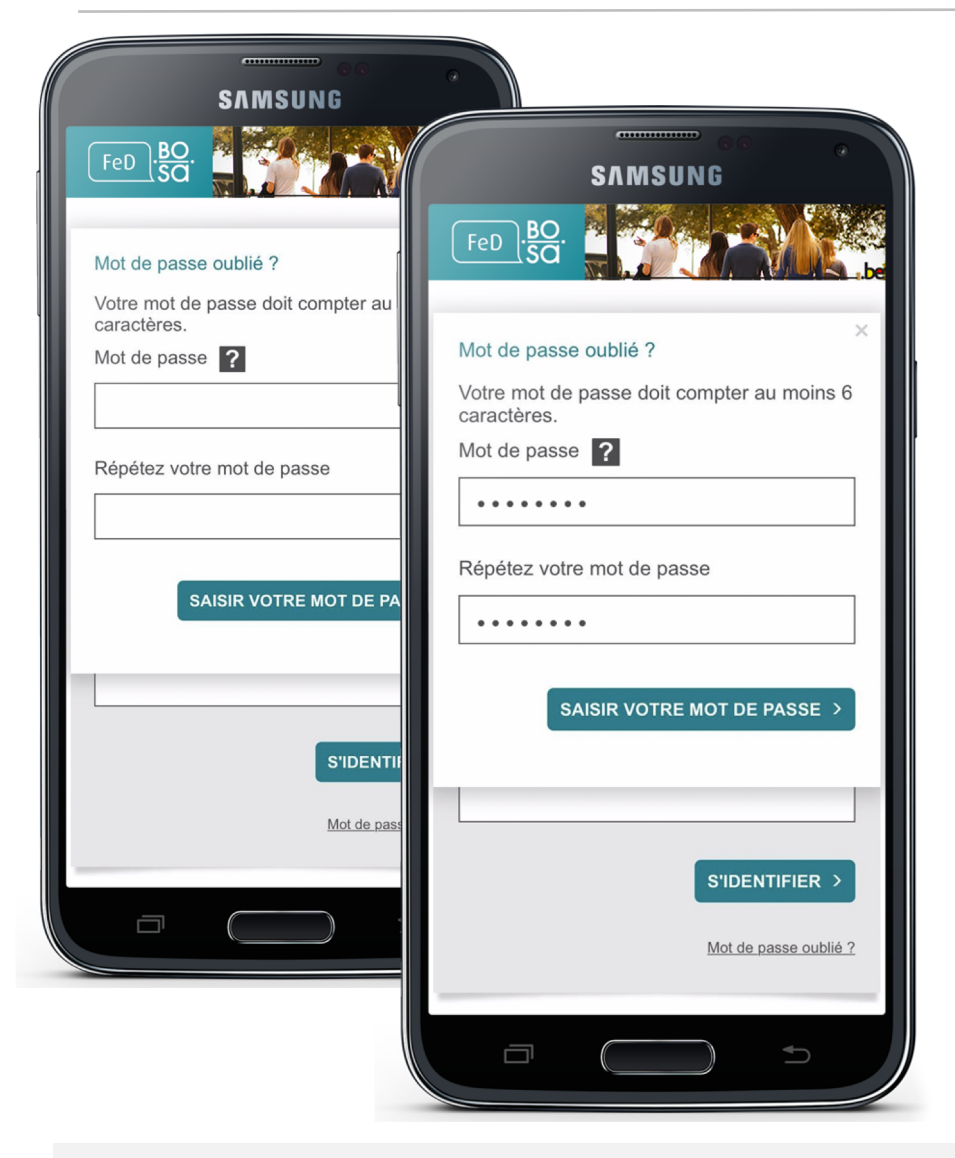

Choisissez un (nouveau) mot de passe suffisamment sûr :

- Il doit compter au moins 6 caractères, sans espace
- Il doit contenir au moins 2 des 4 types de caractères suivants :
  - Lettres minuscules (a-z)
  - Lettres majuscules (A-Z)
  - Chiffres (0-9)
  - Signes spéciaux : \_ / ( ) + \*. : ; , # \$ % & / =?

Cliquez ensuite sur "SAISIR VOTRE MOT DE PASSE"

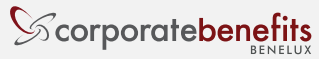

# 8. Identification

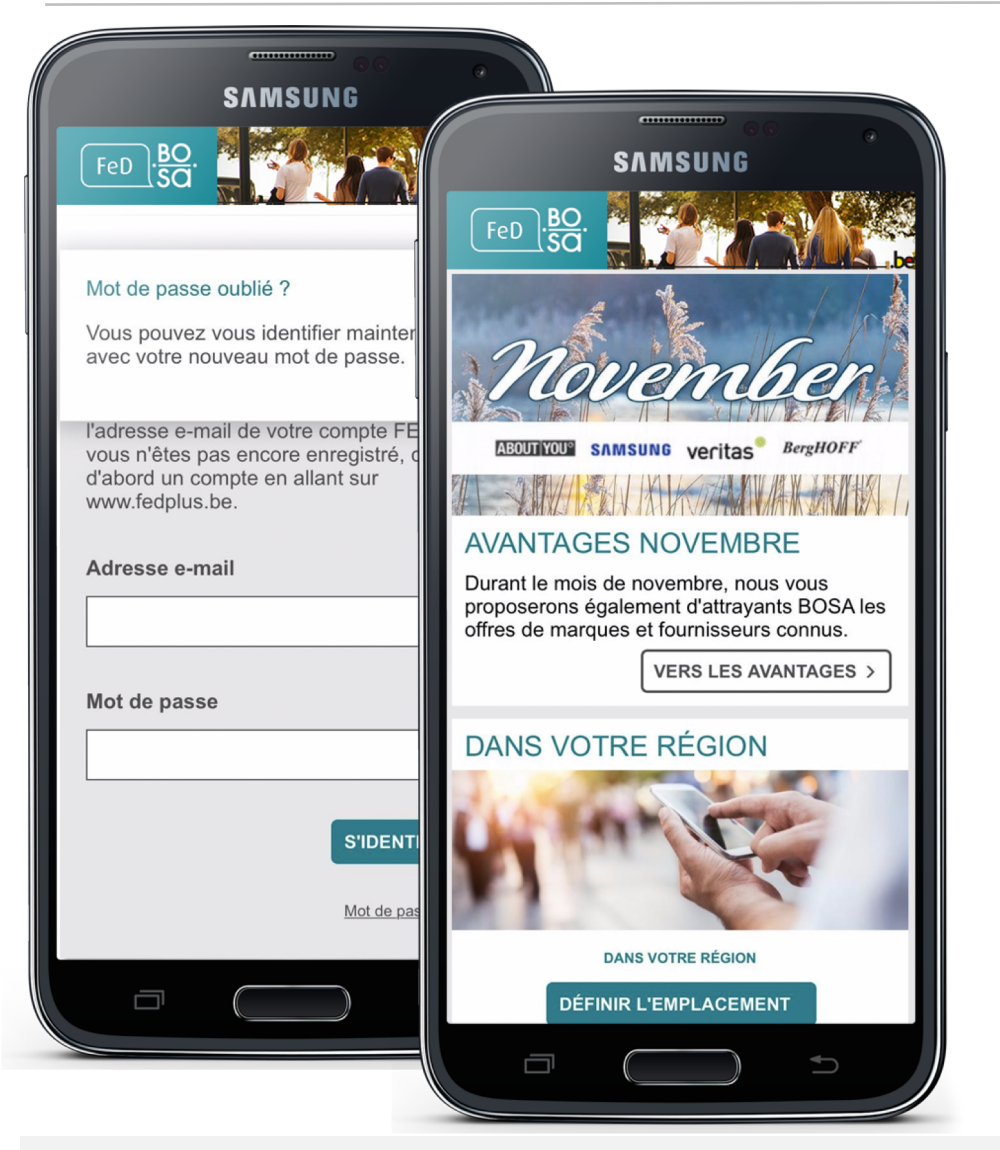

Votre mot de passe a été correctement enregistré. Vous pouvez maintenant vous identifier sur l'appli à l'aide de votre adresse e-mail et de ce nouveau mot de passe.

Scorporatebenefits

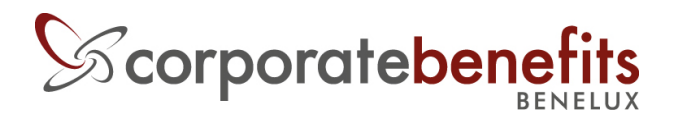

H. van Veldekesingel 150/85 3500 Hasselt, Belgium www.corporatebenefits.be

#### Questions? Besoin d'aide ?

Contactez notre Helpdesk Benefits at Work : Par mail : support@benefitsatwork.be Par téléphone : +32 (0)11 870 950 Facebook Messenger : @corporatebenefitsbenelux

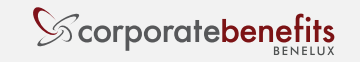